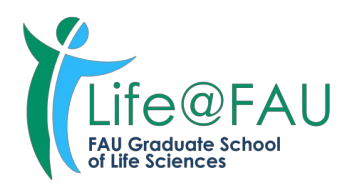

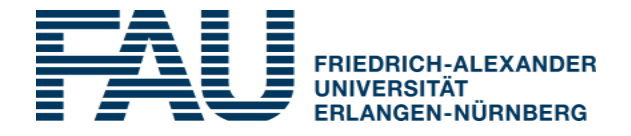

# How to use the electronic study book of Life@FAU

#### Table of content

- Log-In
- <u>Profildienst / Profileservice</u>
- Tool: Übersicht/overview
- <u>Studienbuch/studybook</u>
- How to make entries
- Kontoauszug/Yearly statement
- Note on entry of data
  - Mentoringkommission / Mentoring Committee
  - Retreat
  - <u>Gastsprecherseminare / Guest Speaker seminars</u>
  - <u>Tagungen / Conferences</u>
  - Jour Fixe
  - <u>Forschungsantrag / Research Proposal</u>
  - <u>Öffentlichkeitsarbeit / Public Relations</u>
  - Publikationen / Publications
  - Weiterbildungen / Seminars
  - Important forms

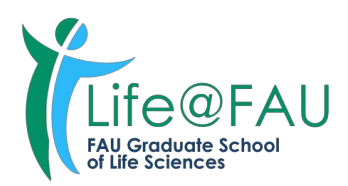

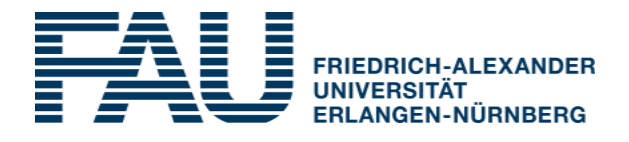

## Log-In

<u>https://life.med.fau.de</u>

Please use your email-adress and your password

| Life@FAU<br>FAU Graduate School<br>of Life Sciences | Aus Gründen der besseren Lesbarkeit wird auf die gleichzeitige Verwendung männlicher und weiblicher Sprachformen<br>verzichtet. Sämtliche Personenbezeichnungen gelten gleichermaßen für alle Geschlechter.<br>Login |
|-----------------------------------------------------|----------------------------------------------------------------------------------------------------|
| Life@FAU                                            | E-Mail                                                                                                    |
|                                                     | Passwort                                                                                                    |
|                                                     | Login Registrieren Passwort vergessen?                                                                                                    |

# **Profildienst / Profileservice**

#### Stammdaten/Personal Data such as

- Klinik/Institut/Abteilung, Email, Alternative Email •
- Clinic/institute/department, (alternative) e-mail ٠

can not be changed in your application, only in the Profildienst/Profile service

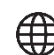

<u>https://med-fak.rrze.uni-erlangen.de/profile</u>

You can also chose the language (english/german) for the study book there.

For log-in to Profildienst, please use the username and the password.

| n, einen Großbuchstaben, einen     | Kleinbu |
|------------------------------------|---------|
| in, einen Großbuchstaben, einen    | Kleinbu |
| n, einen Großbuchstaben, einen     | Kleinbu |
| n, einen Großbuchstaben, einen     | Kleinbu |
| n, einen Großbuchstaben, einen     | Kleinbu |
| n, einen Großbuchstaben, einen     | Kleinbu |
| n, einen Großbuchstaben, einen     | Kleinbu |
| n, einen Großbuchstaben, einen     | Kleinbu |
|                                    |         |
|                                    |         |
|                                    |         |
| ~                                  |         |
|                                    |         |
| ~                                  |         |
|                                    |         |
|                                    |         |
|                                    |         |
|                                    |         |
|                                    |         |
|                                    |         |
|                                    |         |
|                                    |         |
|                                    |         |
|                                    |         |
|                                    |         |
|                                    |         |
| Ŧ                                  |         |
| ×                                  |         |
|                                    |         |
| ×                                  |         |
| na in der Auflistung fehlt, sender | Sie bit |
| ing in est namistang renny sender  | ore on  |
|                                    | V       |

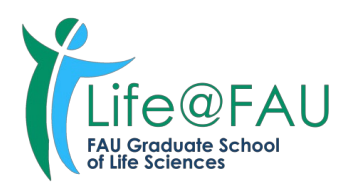

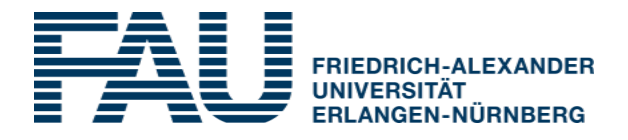

# Navigation point Übersicht/ overview

Here you will find the data of your Life@FAU application.

| <b>U</b>                                |                                      | 😻 Life@FAU         |   |
|-----------------------------------------|--------------------------------------|--------------------|---|
|                                         | Antrag - Müller (Teilnahme Life@FA   | U)                 |   |
| Life@FALL                               | Stammdaten                           |                    | 0 |
| FAU Graduate School<br>of Life Sciences | Vorname                              | Nachname           |   |
|                                         | Thomas                               | Müller             |   |
| Life@FAU                                | Klinik/Institut/Abteilung            |                    |   |
|                                         | Chirurgische Klinik                  |                    |   |
| â Obersicht                             | Arbeitsgruppe                        |                    |   |
| 🕲 Studienbuch                           | Arbeitsgruppe LA2 Uni 4.0 Life@FAU-P | rojekt             |   |
|                                         | Telephone                            |                    |   |
|                                         | 09131-6149221                        |                    |   |
|                                         | E-Mail                               | Alternative E-Mail |   |
|                                         | thomas.mueller@la2.de                |                    |   |
|                                         |                                      |                    |   |
|                                         | Daten zur Promotion                  |                    | 0 |

# Studienbuch/ study book

Under the menu item **Studienbuch/ study book** you will find a list of all modules to be completed.

You can also see at a glance how often you have to attend the modules, which are still open and by when they have to be completed. You will be automatically reminded via the tool when the appointments with the mentoring commission are due.

| <b>U</b>                                |                | 💄 Tho                                    | mas Müller (Doktorand) 🕞                  |            |             |               |
|-----------------------------------------|----------------|------------------------------------------|-------------------------------------------|------------|-------------|---------------|
|                                         | Studienbuch    |                                          |                                           |            |             | 🛓 Kontoauszug |
|                                         | Doktorand      | Modul                                    | Regel                                     | Noch offen | Zu erfüllen | Aktion        |
| FAU Graduate School<br>of Life Sciences | Q              | Q                                        | Q                                         | Q          | 8           | ۹             |
|                                         | Müller, Thomas | Mentoringkommission                      | zu Beginn und am Ende der exp. Arbeit, da | 1          | 29.12.2018  | Ð             |
| Life@FAU                                | Müller, Thomas | Demomodul                                | Jährlich mind. 2                          | 2          | 29.02.2020  | ۲             |
|                                         | Müller, Thomas | Fachspezifische und fachübergreifende We | Insgesamt mind. 2                         | 2          | 29.02.2020  | $\oplus$      |
| â Übersicht                             | Müller, Thomas | Doktorandenorganisierter Jour fixe (JF)  | Insgesamt mind. 6                         | 6          | 29.02.2020  | ۲             |
| 🕲 Studienbuch                           | Müller, Thomas | Retreat                                  | Jährlich mind. 1                          | 1          | 29.02.2020  | $\oplus$      |
|                                         | Müller, Thomas | Öffentlichkeitsarbeit                    | Insgesamt mind. 1                         | 1          | 29.02.2020  | ۲             |
|                                         | Müller, Thomas | Präsentationen auf überregionalen Fachta | Insgesamt mind. 1                         | 1          | 29.02.2020  | ۲             |
|                                         | Müller, Thomas | Gastsprecherseminare                     | Insgesamt mind. 10                        | 10         | 29.02.2020  | $\oplus$      |
|                                         | Γ              |                                          |                                           |            |             |               |

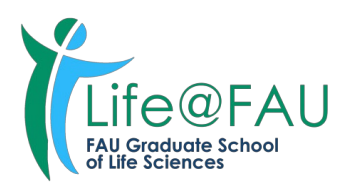

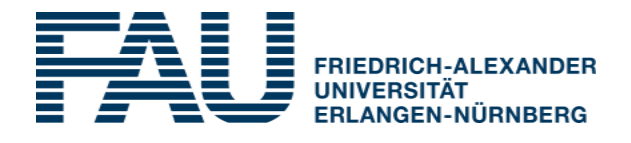

To make a new entry, please click on the **plus sign**.

| <b>W</b>                                | 👹 Life@FAU 🕹 Thoma |                                          |                                           |            |             |               |  |  |
|-----------------------------------------|--------------------|------------------------------------------|-------------------------------------------|------------|-------------|---------------|--|--|
|                                         | Studienbuch        |                                          |                                           |            |             | 🛓 Kontoauszug |  |  |
|                                         | Doktorand          | Modul                                    | Regel                                     | Noch offen | Zu erfüllen | Aktion        |  |  |
| FAU Graduate School<br>of Life Sciences | Q                  | Q                                        | Q                                         | Q          | <b>#</b>    | Q             |  |  |
|                                         | Müller, Thomas     | Mentoringkommission                      | zu Beginn und am Ende der exp. Arbeit, da | 1          | 29.12.2018  |               |  |  |
| Life@FAU                                | Müller, Thomas     | Demomodul                                | Jährlich mind. 2                          | 2          | 29.02.2020  | •             |  |  |
|                                         | Müller, Thomas     | Fachspezifische und fachübergreifende We | Insgesamt mind. 2                         | 2          | 29.02.2020  | •             |  |  |
| 🎓 Übersicht                             | Müller, Thomas     | Doktorandenorganisierter Jour fixe (JF)  | Insgesamt mind. 6                         | 6          | 29.02.2020  | <b>.</b>      |  |  |
| 👏 Studienbuch                           | Müller, Thomas     | Retreat                                  | Jährlich mind. 1                          | 1          | 29.02.2020  | ۲             |  |  |
|                                         | Müller, Thomas     | Öffentlichkeitsarbeit                    | Insgesamt mind. 1                         | 1          | 29.02.2020  | <b>.</b>      |  |  |
|                                         | Müller, Thomas     | Präsentationen auf überregionalen Fachta | Insgesamt mind. 1                         | 1          | 29.02.2020  | •             |  |  |
|                                         | Müller, Thomas     | Gastsprecherseminare                     | Insgesamt mind. 10                        | 10         | 29.02.2020  | •             |  |  |
|                                         |                    |                                          |                                           |            |             | Neuer Eintrag |  |  |

Fill in the appropriate fields. Please also upload a corresponding confirmation and **don't forget to save**. (please find a detailed description about entry on the next pages)

| ų.                              |                                                                            | 😻 Life@FAU                            | 🛔 Thomas Müller (Doktorand) 🕞 |                            |
|---------------------------------|----------------------------------------------------------------------------|---------------------------------------|-------------------------------|----------------------------|
|                                 | Eintrag für Thomas Müller                                                  |                                       | Speichern Abbrechen           |                            |
| Life                            | Daten                                                                      |                                       |                               |                            |
| FAU Grad                        | ude School Datum*                                                          |                                       |                               |                            |
| Life@EAU                        | (m)                                                                        |                                       |                               |                            |
| Lincerno                        | Enddatum (bei mehrtägigen Terminen)                                        |                                       |                               |                            |
| 📩 Übersicht                     | Beschreibung *                                                             |                                       |                               |                            |
| Studienbuch                     |                                                                            |                                       |                               |                            |
|                                 | Bestätigung (z.B. Teilnahmebestätigung, Zertifikat) (max 5 MB, PDF)        |                                       |                               |                            |
|                                 |                                                                            | 🕹 Upload                              |                               |                            |
|                                 | von Geschäftsstelle geprüft                                                |                                       |                               |                            |
|                                 |                                                                            |                                       |                               | $\frown$                   |
|                                 |                                                                            | 🚺 Life@FAU                            | 1                             | Thomas Müller (Dicktorand) |
|                                 | Eintrag für Thomas Müller<br>Daten                                         |                                       |                               | Speichern                  |
|                                 | Datum *                                                                    |                                       |                               |                            |
|                                 | 08.06.20                                                                   |                                       |                               |                            |
|                                 | Enddatum (bei mehrtägigen Terminen)                                        |                                       |                               |                            |
|                                 |                                                                            |                                       |                               |                            |
| Kontakt   Ii<br>@ 2020, Version | Beschreibung*                                                              |                                       |                               |                            |
|                                 | Developmental timing imparts distinct B cell responses in vivo; Dr. Joan Y | /uan, Lund University, Lund, Schweden |                               |                            |
|                                 | Bestätigung (z.B. Teilnahmebestätigung, Zertifikat) (max 5 MB, PDF)        |                                       |                               |                            |
|                                 |                                                                            | 🚨 Upload                              |                               |                            |
|                                 | Bestätigung Gastsprecherseminare_Müller, Thomas.pdf                        |                                       |                               |                            |
|                                 |                                                                            |                                       |                               |                            |
|                                 | von Geschäftsstelle geprüft                                                |                                       |                               |                            |
|                                 |                                                                            | ~                                     |                               |                            |

The administrative office regularly checks the new entries.

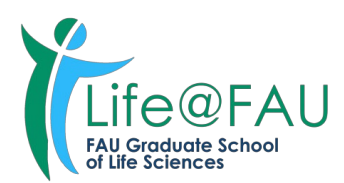

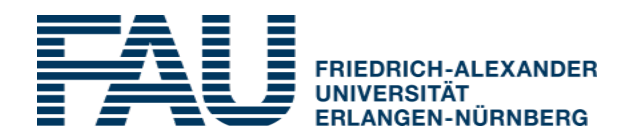

As soon as your entry has been checked and accepted by the administrative office, a checkmark appears behind the entry.

| <b>U</b>                                |                                                  | 😻 Life@FAU                                                     |                             | 💄 Thomas Müller (Doktorand) 🛛 🕒 |
|-----------------------------------------|--------------------------------------------------|----------------------------------------------------------------|-----------------------------|---------------------------------|
|                                         | Eintrag für Gastsprecherseminare (Thomas Müller) |                                                                |                             | Abbrechen + Neuer Eintrag       |
|                                         | Modulbeschreibung                                |                                                                |                             | ^                               |
| FAU Graduate School<br>of Life Sciences | Modulbeschreibung                                |                                                                |                             |                                 |
|                                         | Besuch von Seminaren bei Gastsprechern           |                                                                |                             |                                 |
| Life@FAU                                | nindestens 10 reinannen insgesamt                |                                                                |                             |                                 |
|                                         | Anforderung                                      |                                                                |                             |                                 |
| 🎓 Übersicht                             | hisgesantennite. 10                              |                                                                |                             |                                 |
| 🕲 Studienbuch                           | Zu erfüllen bis                                  |                                                                |                             |                                 |
|                                         | 29.02.20                                         |                                                                |                             |                                 |
|                                         | Kommentar                                        |                                                                |                             |                                 |
|                                         |                                                  | ^                                                              |                             |                                 |
|                                         |                                                  |                                                                |                             |                                 |
|                                         |                                                  | ~                                                              |                             |                                 |
|                                         | Letzte Erinnerungsmail verschickt am             |                                                                |                             |                                 |
|                                         | 08.06.20 16:25                                   |                                                                |                             |                                 |
|                                         |                                                  |                                                                |                             |                                 |
|                                         | Datum                                            | Beschreibung                                                   | von Geschäftsstelle geprüft | ≡                               |
|                                         | m - 08.06.2020                                   | ٩                                                              | ۹                           |                                 |
|                                         | 08.06.2020                                       | Developmental timing imparts distinct B cell responses in vive | ro; Dr. Joan Yuan, Lund U 🗸 |                                 |
|                                         |                                                  |                                                                |                             |                                 |

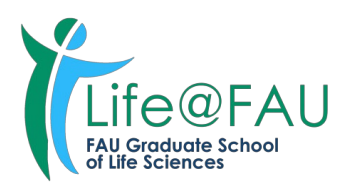

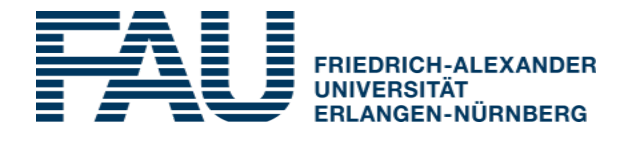

# Kontoauszug / Yearly Statement

| 4                                       | 😻 Life@FAU 🚨 Thomas |                                          |                                           |            |             |        |  |  |
|-----------------------------------------|---------------------|------------------------------------------|-------------------------------------------|------------|-------------|--------|--|--|
|                                         | Studienbuch         |                                          | 🛓 Kontoauszug                             |            |             |        |  |  |
|                                         | Doktorand           | Modul                                    | Regel                                     | Noch offen | Zu erfüllen | Aktion |  |  |
| FAU Graduate School<br>of Life Sciences | Müller, Thomas      | ۹                                        | Q                                         | ۹          | <b>m</b>    | ۹      |  |  |
|                                         | Müller, Thomas      | Mentoringkommission                      | zu Beginn und am Ende der exp. Arbeit, da | 1          | 29.12.2018  | ۲      |  |  |
| Life@FAU                                | Müller, Thomas      | Demomodul                                | Jährlich mind. 2                          | 2          | 29.02.2020  | ۲      |  |  |
|                                         | Müller, Thomas      | Fachspezifische und fachübergreifende We | Insgesamt mind. 2                         | 2          | 29.02.2020  | ۲      |  |  |
| â Übersicht                             | Müller, Thomas      | Doktorandenorganisierter Jour fixe (JF)  | Insgesamt mind. 6                         | 6          | 29.02.2020  | ۲      |  |  |
| တ် Studienbuch                          | Müller, Thomas      | Retreat                                  | Jährlich mind. 1                          | 1          | 29.02.2020  | ۲      |  |  |
|                                         | Müller, Thomas      | Öffentlichkeitsarbeit                    | Insgesamt mind. 1                         | 1          | 29.02.2020  | ۲      |  |  |
|                                         | Müller, Thomas      | Präsentationen auf überregionalen Fachta | Insgesamt mind. 1                         | 1          | 29.02.2020  | ۲      |  |  |
|                                         | Müller, Thomas      | Gastsprecherseminare                     | Insgesamt mind. 10                        | 9          | 29.02.2020  | ۲      |  |  |
|                                         |                     |                                          |                                           |            |             |        |  |  |
|                                         |                     |                                          |                                           |            |             |        |  |  |

Under "Kontoauszug/ Records" you can see an overview of the training modules you have already completed. The tool sends automated emails with the annual records to you and your direct supervisor every year. The entries only appear in the account statement once the administrative office has approved them.

| Life@FAU<br>rau Graduate School<br>of Life Sciences                                                                                                    | FRAU FRIEDRICH-ALE KANDE<br>UNIVERSITÄT<br>ERLANGEN-NÜRNBERG                                                                  |
|----------------------------------------------------------------------------------------------------|----------------------------------------------------------------------------------------------------|
| Kontoa                                                                                                    | auszug / Yearly Statement                                                                                                    |
| Nachname / Müller<br>Surname:                                                                                                    | Vorname / Thomas<br>First name:                                                                                               |
| Mentoringkommission / Mentoring C                                                                                                    | ommittee                                                                                                    |
| 1 Dr. med. Bernd Kaufmann, Rosen-<br>2 Dr. ing. Dirk Dresdner, Stuttgarter I<br>3 Dr. phil. Annett Sanger, Karl-Liebkr                                                                                                    | Institut<br>nstitut<br>necht-Institut                                                                                         |
| Betreuer/Supervisor: PD Dr. med. Jenn                                                                                                    | ifer Förster, Budapester Institut                                                                                             |
| Mentoringkommission                                                                                                    |                                                                                                    |
| Treffen mit Mentoringkommission (für<br>students) at least 0<br>Es fehlt noch eine Leistung bis zum                                                                                                    | Mediziner) mind. 0 / Meeting with Mentoring Committee (for medical<br>29.12.2018 / One missing participation until 29/12/2018 |
| Demomodul                                                                                                    |                                                                                                    |
| Jährlich mind. 2 / Annually at least 2<br>Es fehlen noch 2 Leistungen bis zur                                                                                                    | n 29.02.2020 / 2 missing participations until 29/02/2020                                                                      |
| Der Jour Fixe findet monatlich statt und<br>The Jour Fixe takes place monthly and                                                                                                    | wurde 0 Mal besucht. /<br>was visited 0 times.                                                                                |
| Fachspezifische und fachübergreife                                                                                                    | nde Weiterbildungen                                                                                                    |
| Insgesamt mind. 2 / Total at least 2                                                                                                    | - 20.02.2020 / 2 minimum and initiations with 20/02/2020                                                                      |
| Es fehlen noch 2 Leistungen bis zur                                                                                                    | n 29.v2.2v2v / 2 missing participations until 29/02/2020                                                                      |
| Es fehlen noch 2 Leistungen bis zur<br>Doktorandenorganisierter Jour fixe (                                                                                                    | n 29.02.2020 / 2 missing participations until 20/02/2020                                                                      |
| Es fehlen noch 2 Leistungen bis zur<br>Doktorandenorganisierter Jour fixe (<br>Insgesamt mind. 8 / Total at least 6<br>Es fehlen noch 3 Leistungen bis zur                                                                                      | n 29.02.2020 / 2 missing participations until 29/02/2020<br>JF)<br>n 29.02.2020 / 3 missing participations until 29/02/2020   |
| Es fehlen noch 2 Leistungen bis zur<br>Doktorandenorganisierter Jour fixe (<br>Insgesamt mind. 8 / Total at least 6<br>Es fehlen noch 3 Leistungen bis zur<br>Der Jour Fixe findet monatlich statt und<br>The Jour Fixe takes place monthly and | JF)<br>n 29.02.2020 / 3 missing participations until 29/02/2020<br>l wurde 3 Mal besucht. /<br>was visited 3 times.           |

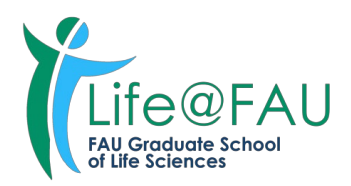

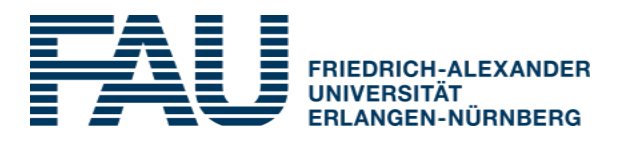

## Note on entry of data

#### Mentoringkommission / Mentoring Committee

| Beschreibung/Description  | Please enter "Meeting Mentoring Committe" and the number of the meeting , e.g. 1st Mentoring Meeting                                                                                                    |
|---------------------------|----------------------------------------------------------------------------------------------------|
| Bestätigung/Confirmation: | Please upload the form " <u>Treffen Mentoringkommission</u> / <u>Meeting</u><br><u>Mentoring Committee</u> ", which contains a short protocoll of your<br>meeting.                                        |
|                           | For your first meeting, please use the form <u>"Bestätigung</u><br><u>Forschungsantrag</u> / <u>Confirmation research proposal</u> ". For the<br>following meetings, please use the form mentioned above. |

## Retreat

| Beschreibung/Description: | Please enter the name and place of the Retreat you visited                                             |  |  |  |  |  |  |
|---------------------------|----------------------------------------------------------------------------------------------------|--|--|--|--|--|--|
|                           | e.g. IZKF-Retreat am Fraunhofer Forschungscampus in Waischenfeld.                                      |  |  |  |  |  |  |
|                           | If you visited a Retreat from an other reasearch group, please state it here.                          |  |  |  |  |  |  |
| Bestätigung/Confirmation: | Please upload your confirmation of participation, which shows your active participation in this event. |  |  |  |  |  |  |

#### **Gastsprecherseminare / Guest Speaker seminars**

| Beschreibung/Description  | Please<br>"Gastsp   | enter<br>recherse    | the<br>minare    | information<br>e".                 | according                    | to              | the           | form   |
|---------------------------|---------------------|----------------------|------------------|------------------------------------|------------------------------|-----------------|---------------|--------|
|                           | <b>→</b>            | Veransta             | ltung,           | Thema, Refere                      | ent / event, to              | opic, s         | speake        | r      |
| Bestätigung /Confirmation | Please p<br>to your | resent a<br>mentorin | n over<br>1g com | view of attende<br>mittee during t | ed the guest<br>the annual m | speal<br>leetin | ker sen<br>gs | ninars |

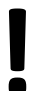

Temporarily it is possible to participate in online guest speaker seminars. Please enter the complete data of the presentation here as well.

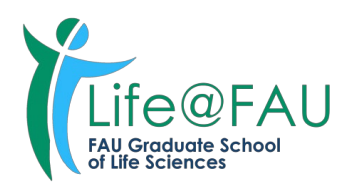

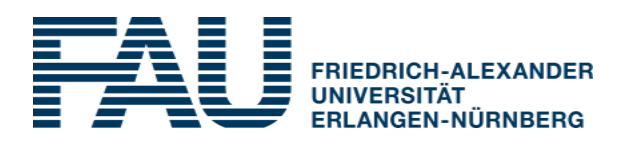

### **Tagungen / Conferences**

| Beschreibung/Description | Please enter the information: Veranstaltung, Ort, Vortrag/Poster /event, location, lecture/poster                                                        |
|--------------------------|----------------------------------------------------------------------------------------------------|
| Bestätigung/Confirmation | Please upload a confirmation of your active participation.<br>Note: Participation itself is not sufficient. You must exhibit a poster<br>or give a talk. |

### Jour Fixe

| Jour Fixe:               | Please choose your Jour Fixe                                                                                                    |
|--------------------------|----------------------------------------------------------------------------------------------------|
| Beschreibung/Description | Please enter the information about the Jour Fixe.<br>Name of presenter, title of presentation, alternatively title of other<br>training relevant lecture (title and lecturer) |
|                          | In case there are several presenters per appointment, please list the names of them.                                                                                          |
|                          | Each meeting may only be entered once!                                                                                                    |
| Bestätigung/Confirmation | it is not necessary to upload a confirmation. We will check your participation according to the participant lists                                                             |

### Forschungsantrag / Research Proposal

| Datum/date:              | Please enter the date of the first meeting with your mentoring committee. In this meeting you should present your research to your mentoring committee.                                                                                                    |
|--------------------------|----------------------------------------------------------------------------------------------------|
| Beschreibung/Description | Research Proposal / project ouline/ Forschungsantrag / Projektskizze                                                                                                    |
| Bestätigung/Confirmation | Please upload your research proposal / project outline or your presentation given to your mentoring committee                                                                                                    |
|                          | Optionally, you can also upload the form "Mitteilung über<br>Forschungsantrag/Projektskizze und Vortrag/ Information on<br>research proposal/project outline and lecture" here again. In any<br>case, you should upload this form as proof of your first mentoring<br>meeting in the module "Mentoringkommission/Mentoring<br>Commission". |

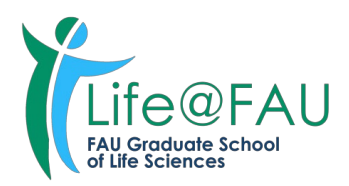

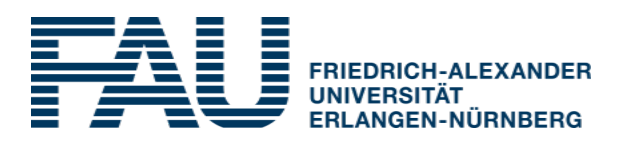

#### **Öffentlichkeitsarbeit / Public Relations**

| Beschreibung/Description | Please enter the information about your contribution e.g.<br>Participation in "Lange Nacht der Wissenschaften" or participation<br>in "Virtual Career Fair – Research in Germany". |
|--------------------------|----------------------------------------------------------------------------------------------------|
| Bestätigung/Confirmation | Please upload your confirmation. A confirmation of your supervisor is also possible                                                                                                |

#### Publikationen / Publications

| Beschreibung/Description | Please enter the information about your publication.                                                                                                    |
|--------------------------|----------------------------------------------------------------------------------------------------|
|                          | Way of citation:<br>Author name and first letter of first name, co-authors (2010) Topic<br>of Publication. Journal 150: 100-15                                                                                                    |
| Bestätigung/Confirmation | Please upload your publication or article.<br>Please indicate all original articles/publications which have already<br>been accepted or published. Online publications (epub ahead of<br>print) or publications "in press" or "accepted" are also allowed. |

#### **Weiterbildungen / Seminars**

| Beschreibung/Description | Please enter the name of the seminar and the lecturer/trainer.<br>Please also indicate the provider of the seminar<br>e.g. IZKF-Course, Scientific Writing 1, Dr. Deborah Bennett |
|--------------------------|----------------------------------------------------------------------------------------------------|
| Bestätigung/Confirmation | please upload your Confirmation of participation                                                                                                    |

| All important forms can be found on our homepage:<br><u>https://www.life.fau.de/teilnahme/studienhandbuch</u><br><u>https://www.life.fau.eu/participation/records</u> |
|----------------------------------------------------------------------------------------------------|
|----------------------------------------------------------------------------------------------------|